## SITELOCK 操作マニュアル

SMART ウィザード

## SMART 接続設定(ウィザードを利用した接続設定について)

STEP1 [設定]から[SMART設定] 画面に進み、[ウィザード]をクリックすると画面が表示されます。

| ≡ ! 0 ⊠      |                                                  |                                                                                                    | 日本語                                                                                                    |
|--------------|--------------------------------------------------|----------------------------------------------------------------------------------------------------|----------------------------------------------------------------------------------------------------|
| 設定 ご契約ドメイン名  |                                                  |                                                                                                    |                                                                                                    |
| 通知           | SMART 設定                                         |                                                                                                    |                                                                                                    |
| スキャン設定       | マルウェアの自動剤除                                       | 検知時は、雪古のみ                                                                                                    |                                                                                                    |
| ダウンロード設定     |                                                  | 84                                                                                                    | 除外設定                                                                                                    |
| SMART IDR: > | SMART は、ウィザード で定めたダウンC                           | コード設定を利用します。                                                                                                    |                                                                                                    |
|              |                                                  |                                                                                                    |                                                                                                    |
|              | E! ● ▲ 設定 ご契約ドメイン名 通知 スキャン設定 グウンロード設定 SMART 設定 > | <ul> <li>■●</li> <li>■●</li> <li>■●</li> <li>スキャン設定</li> <li>ダウンロード設定</li> <li>SMART 設定</li> <li>マルウェアの自動制味</li> <li>SMART 設定</li> <li>SMART は、ウィザードで定めたダウンC</li> </ul> | <ul> <li>■ ● ● ● ●</li> <li>● ● ● ●</li> <li>● ● ●</li> <li>● ●</li> <li>●</li> <li>●</li> <li>● ●</li> <li>●</li> <li>●</li> <l< th=""></l<></ul> |

STEP2 対象ドメイン名のFTPアカウントを入力して[テスト接続]ボタンをクリックします。

※他社のドメインで SMART 診断を利用するには、SiteLock の診断サーバーからの FTP/SFTP 接続を許可する必要がありま す。ファイアーウォールの設定を変更して、FTP/SFTP 接続を許可してください。接続元 IP アドレスに制限をかけているお 客さまは、サポートまでお問い合わせください。

| SiteLock. | ≡ ! 0 ⊠          |               |       | 日本語 | ۲ |
|-----------|------------------|---------------|-------|-----|---|
| 🍙 ダッシュポード | SMART WIZARD ご契約 | 約ドメイン名        |       |     | • |
| ● 設定      | ステップ1世紀 >        | FTP ログイン情報    |       |     |   |
|           |                  | ŦM            |       |     |   |
|           |                  | ファイル転送方法      | FTP   |     | • |
|           |                  | FTP ホストアドレス   |       |     |   |
|           |                  | (\$)FTP 术一卜摄号 |       |     |   |
|           |                  | ユーザー ID       |       |     |   |
|           |                  | パスワード         |       |     |   |
|           |                  |               | テスト接続 |     |   |

| ファイル転送方法    | FTP (パッシブモード)、SFTP、FTPS から選択します。           |
|-------------|--------------------------------------------|
| FTPホストアドレス  | FTP接続のための、FTPサーバー名またはFTPサーバーのIPアドレスを入力します。 |
| (S)FTPポート番号 | ファイル転送設定で選択した転送方法のポート番号を入力します。             |
| ユーザー名       | FTPアカウントを入力します。                            |
| パスワード       | FTPアカウントのパスワードを入力します。                      |

**STEP3** テスト接続が完了するとディレクトリの指定画面に進みます。契約した対象ドメイン、またはサブドメインのディレクトリを指定して、[設定]をクリックします。

| SMART WIZARD gmo-te | est004.net                                                                                                    |
|---------------------|----------------------------------------------------------------------------------------------------|
| ステップ1接続             | 次のディレクトリが見つかりました。                                                                                                    |
| ステップ2ルートの特定 >       | SMART診断の対象とするルートディレクトリをお選びください。または、「ルートディレクトリを特定」ボタンをクリックして特定<br>できます。                                                                               |
|                     | ルートディレクトリを特定                                                                                                    |
|                     | <pre></pre>                                                                                                    |
|                     | Lintaccess<br>Lin 6187 php<br>Lin 601,php<br>Lin COPYRIGHT,php<br>Lin Finish.php                                                                     |
|                     | li abe-cameraman.php<br>li eicar.com<br>li eicar.com<br>li ilien.php<br>li ilien.php<br>li index.html<br>li menu.php<br>li obyno.php<br>li obyno.php |
|                     | ルートディレクトリ: /gmo-test004.net                                                                                                    |
|                     |                                                                                                    |

**STEP4** 場合によっては、「ドキュメントルートを確認できません。」といったメッセージが表示されることがありますが、そのまま [有効にする] をクリックします。

| 接続       | 次のディレクトリが見つかりました。                                                                                                    |
|----------|----------------------------------------------------------------------------------------------------|
| - トの特定 > | SMART部断の対象とするルートディレクトリをお選びください。または、「ルートディレクトリを特定」ボタンをクリックして<br>できます。                                                         |
|          | ルートディレクトリを特定                                                                                                    |
|          |                                                                                                    |
|          | ルートディレクトリ: /gmo-test004.net                                                                                                  |
|          | ドキュメント ルートを確認できません                                                                                                    |
|          | ドメインのドキュメントルートが正しいことを確認してください:gmo-test004.net<br>また、ユーザーsd0957075@gmoserver.jp が選択されたディレクトリへの書き込みアクセス許可を持っていることを確認して<br>ださい。 |
|          | 対象の診断は無効になりました。                                                                                                    |
|          | 有効にする対象の診断を有効にします                                                                                                    |

## STEP5 [SMART 設定]ボタンをクリックして、SMART 接続設定は完了となります。

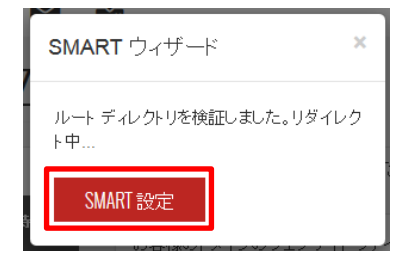